Dear Learners,

We hope that you are keeping safe and looking after each other.

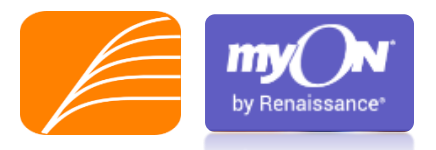

We are so proud of the progress you have made with Accelerated Reader so far this year and so we have a NEW and exciting opportunity for you! Just because we are not able to go to school at the moment and you can't access the school library, it doesn't mean we have to stop enjoying our reading.

**Follow the instructions** in this guide and log on to our NEW online library. There are over 5000 books for you to browse and enjoy. The great thing is that <u>you can quiz</u> on these books and keep your AR success going!

Your username is the same, as is your password of ABC- but this must be in capitals so take care.

You can log on to **myOn** and read from a **phone**, **laptop or tablet** so there are plenty of opportunities to read for the suggested reading time of at least <u>15- 20 minutes per day</u>.

If you haven't started quizzing yet, now is your chance! If you are unsure of your username and password, email the helpdesk <u>helpdesk@lliswerryhigh.org</u> or ask your teacher.

Challenge 1: Over Easter, log on, get started and read and quiz on at least ONE book. Simple.Challenge 2: Become familiar with the website, try out the different tools and set up a book list on your account of perhaps 3 books you might like to read in the future.Most of all, enjoy it.

Keep safe, Mrs Bartley

## Getting Started:

1. Log on to the following website

https://www.myon.co.uk/login/index.html

2. Enter the school name Lliswerry High School (this will appear as you begin to type)

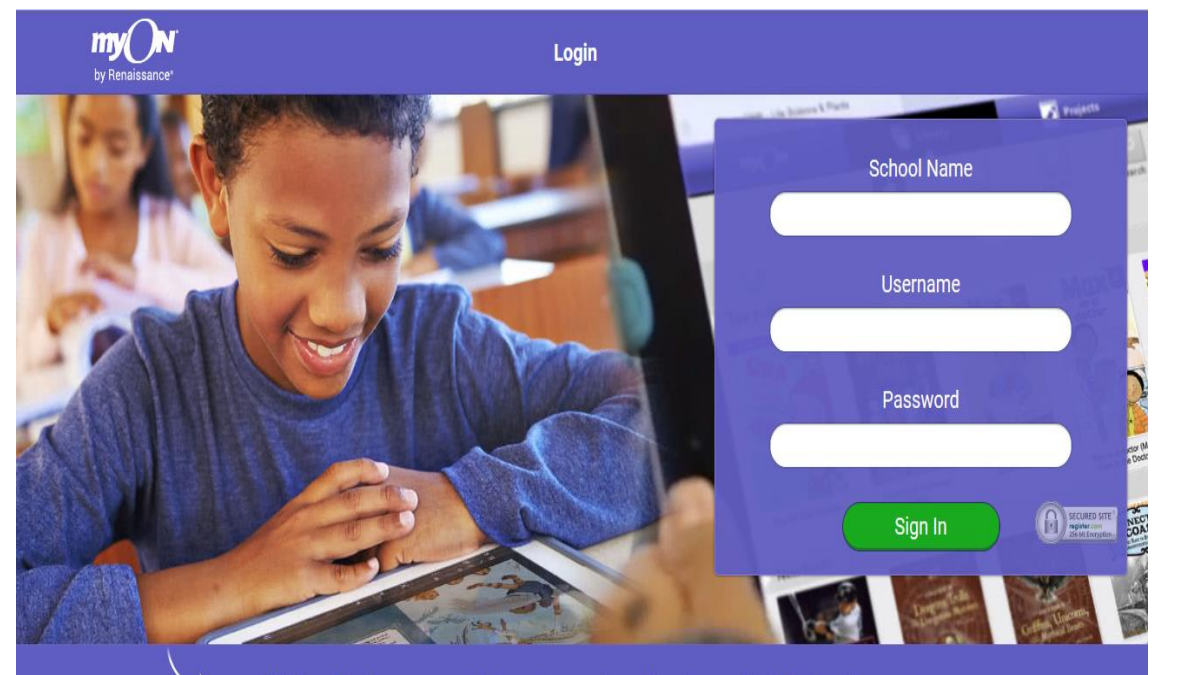

myON is here to help ensure your students can keep reading and learning even if schools close. To support you and your students, please see the learning and implementation resources available on our Renaissance at Home hub.

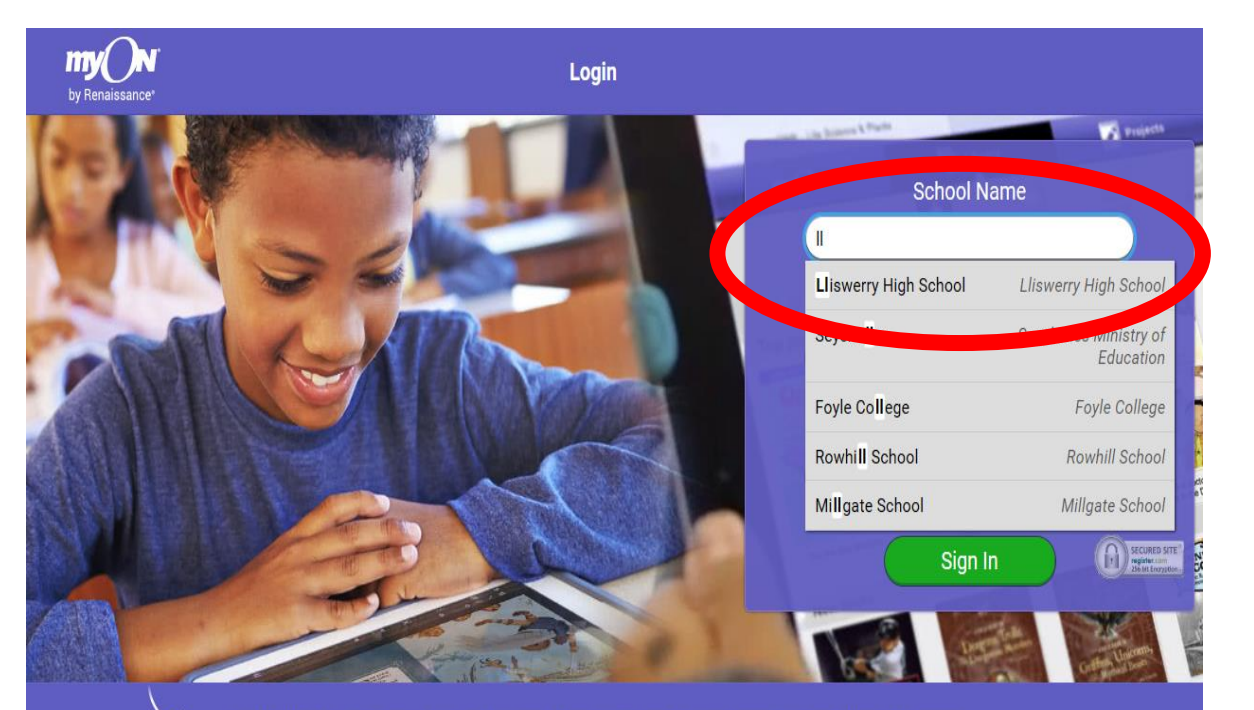

myON is here to help ensure your students can keep reading and learning even if schools close. To support
you and your students, please see the learning and implementation resources available on our Renaissance at
Home hub.

# You will find the link on the learner links on the school website too:

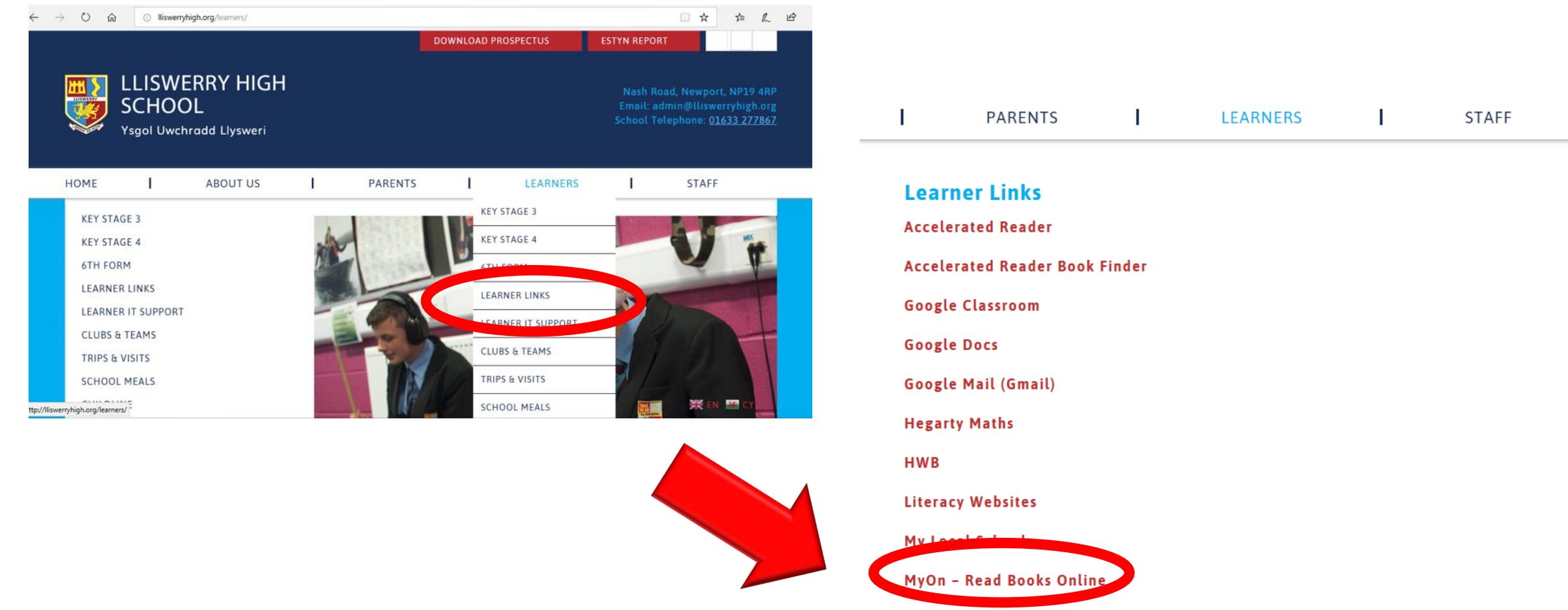

Times Table Rock Stars

Enter your details.

This will be the same username that you use for Accelerated Reader.

Username: first initial and first 4 letters of your surname (maybe a number) Password: ABC (THIS MUST BE IN CAPITALS)

If you can't remember your username or password, email your teacher and they will remind you.

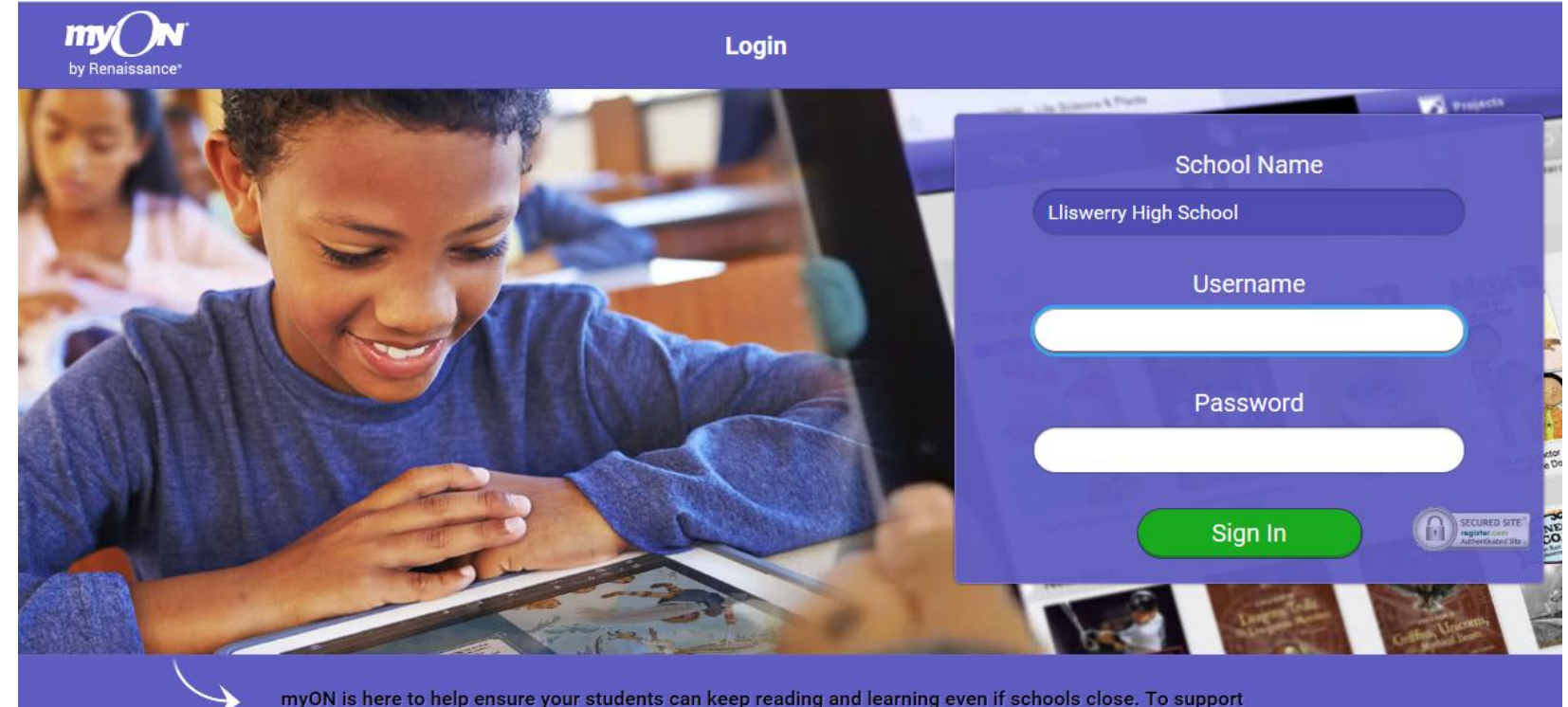

myON is here to help ensure your students can keep reading and learning even if schools close. To support
you and your students, please see the learning and implementation resources available on our Renaissance at
Home hub.

The first time you log in, you will be asked to answer a questionnaire.

This will only happen this time but you can edit your interests at a later date.

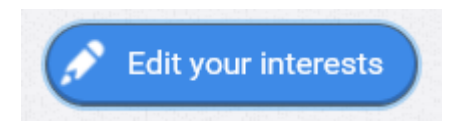

The questionnaire is about your interests and so that myOn can recommend books for you in the future.

| Progress Interests                                            | Activity Journal Portfe     | olio 🤤 Avatar 🎦 Profile                   |
|---------------------------------------------------------------|-----------------------------|-------------------------------------------|
| your myON<br>Interests                                        |                             | changes made Save                         |
| Book Language<br>English Spañol – Spanish English (UK)        |                             |                                           |
| Categories                                                    |                             | Less interest Some interest Most interest |
| Stories appropriate for all levels of readers                 | Genres                      |                                           |
| Fiction and non-fiction content in a comic-strip style format | Graphic Novels and Cartoons |                                           |
| Physical science, life science, technology, and seasons       | Science                     |                                           |

Next, you need to link your reading age and ZPD (book level) to your existing AR account.

- 1. Click on 'Connect now'.
- 2. This will take you to the AR log in page.
- 3. Re-enter your normal AR login and password.
- 4. You will then automatically be sent back to MyOn to get started.

| Power-Up Your Reading           |  |  |  |  |
|---------------------------------|--|--|--|--|
| RENAISSANCE<br>Star<br>Reading® |  |  |  |  |
| Connect Now                     |  |  |  |  |
| Star Reading 2.0 – 3.0 Lexile ? |  |  |  |  |
| You are using a base Star score |  |  |  |  |

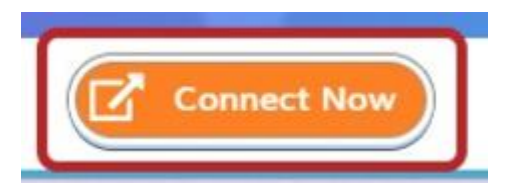

| Us        | er Log | jin |  |
|-----------|--------|-----|--|
| User Name |        |     |  |
| Password  |        |     |  |

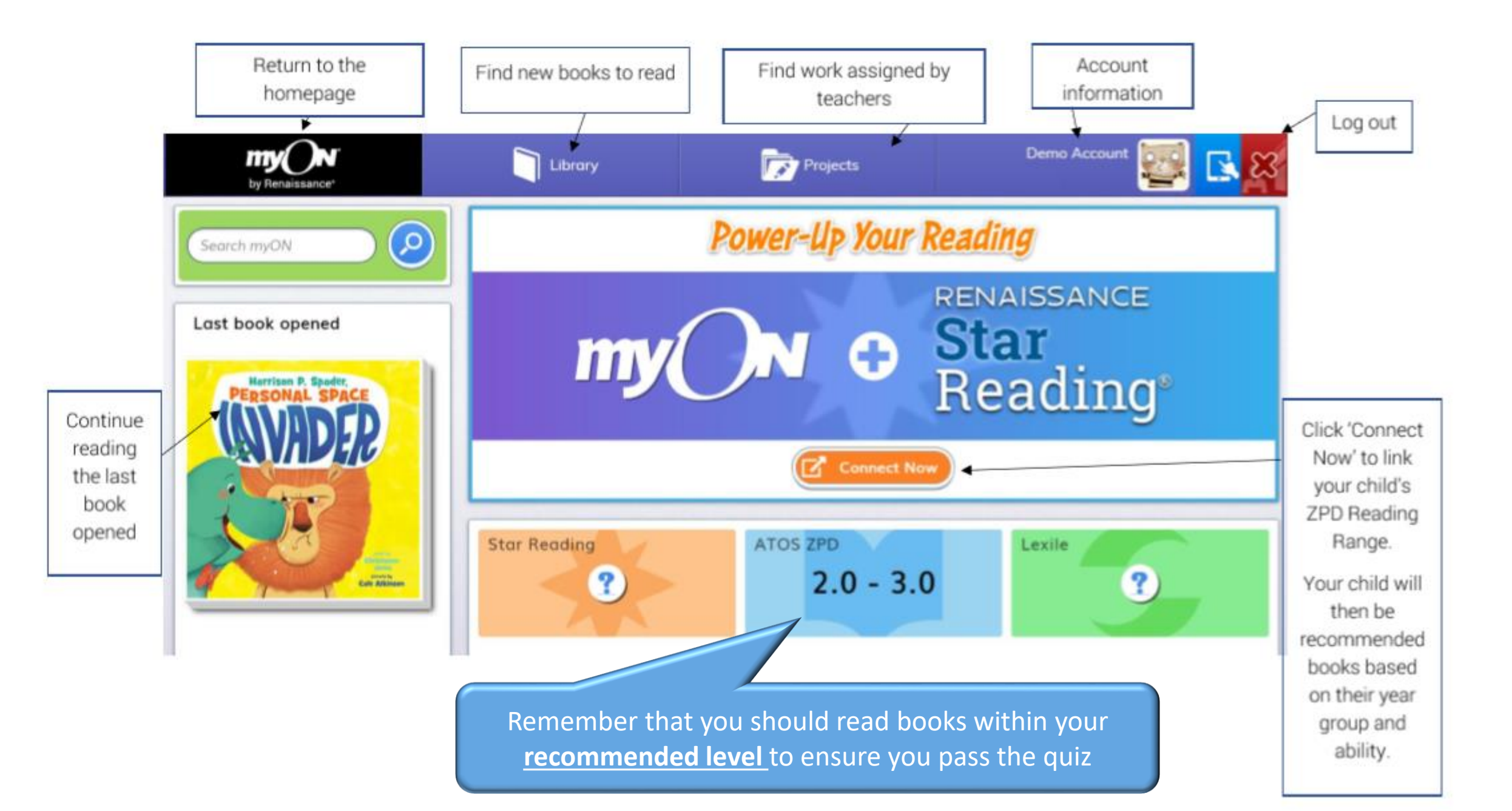

Select Browse to choose books by category.

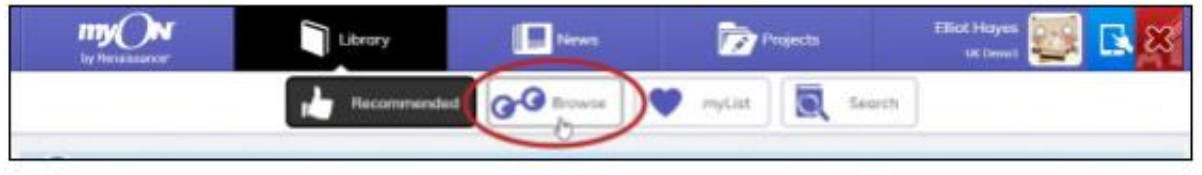

There are over 5000

books to choose from!

Choose one of the categories to see books in that category. Then, choose a subcategory.

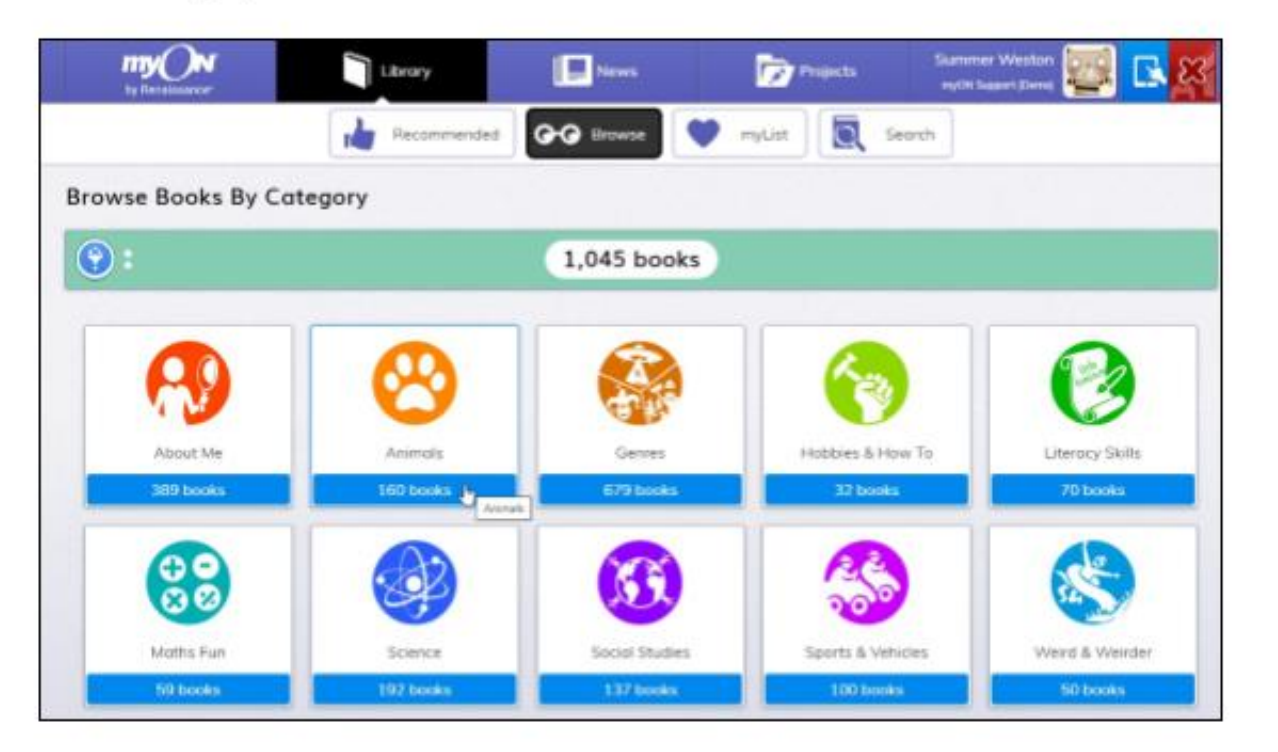

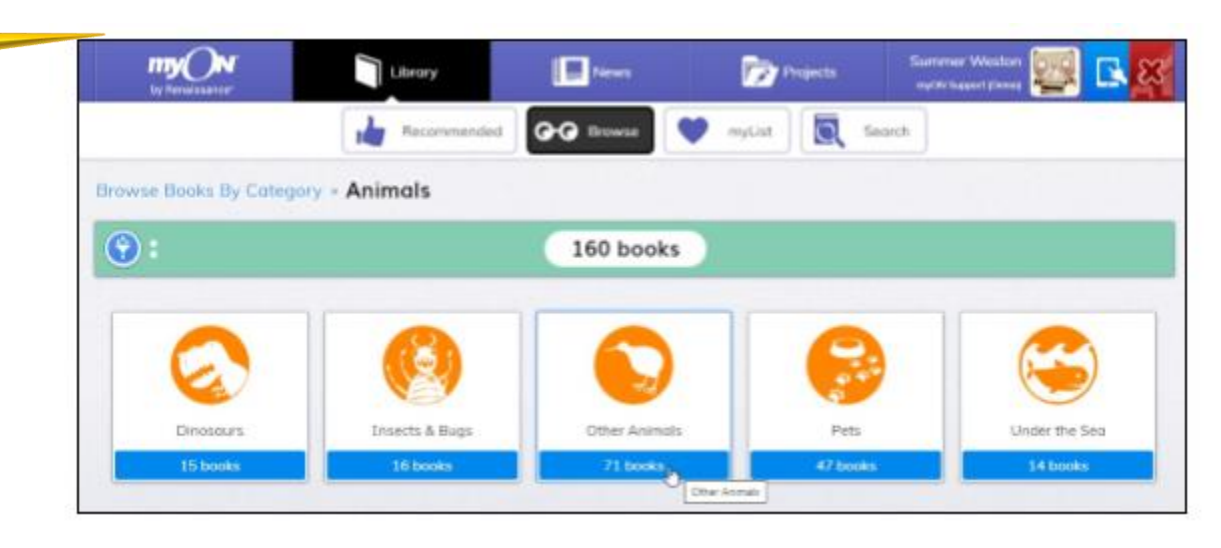

You will see the books in that category. If you select the 💽 (filter) icon, you can also choose whether to see only fiction books, only non-fiction or only graphic novels.

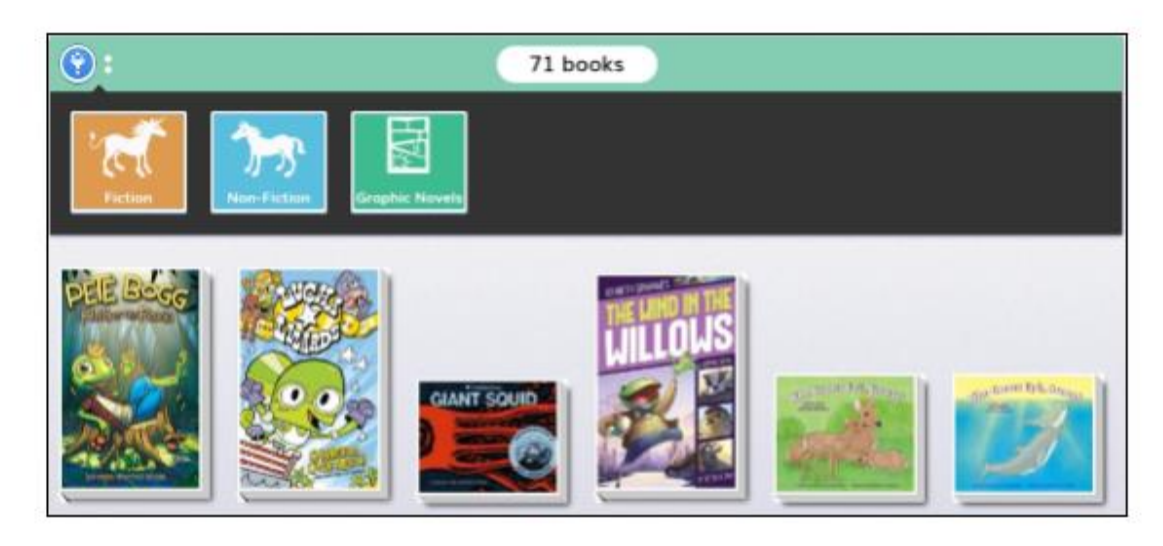

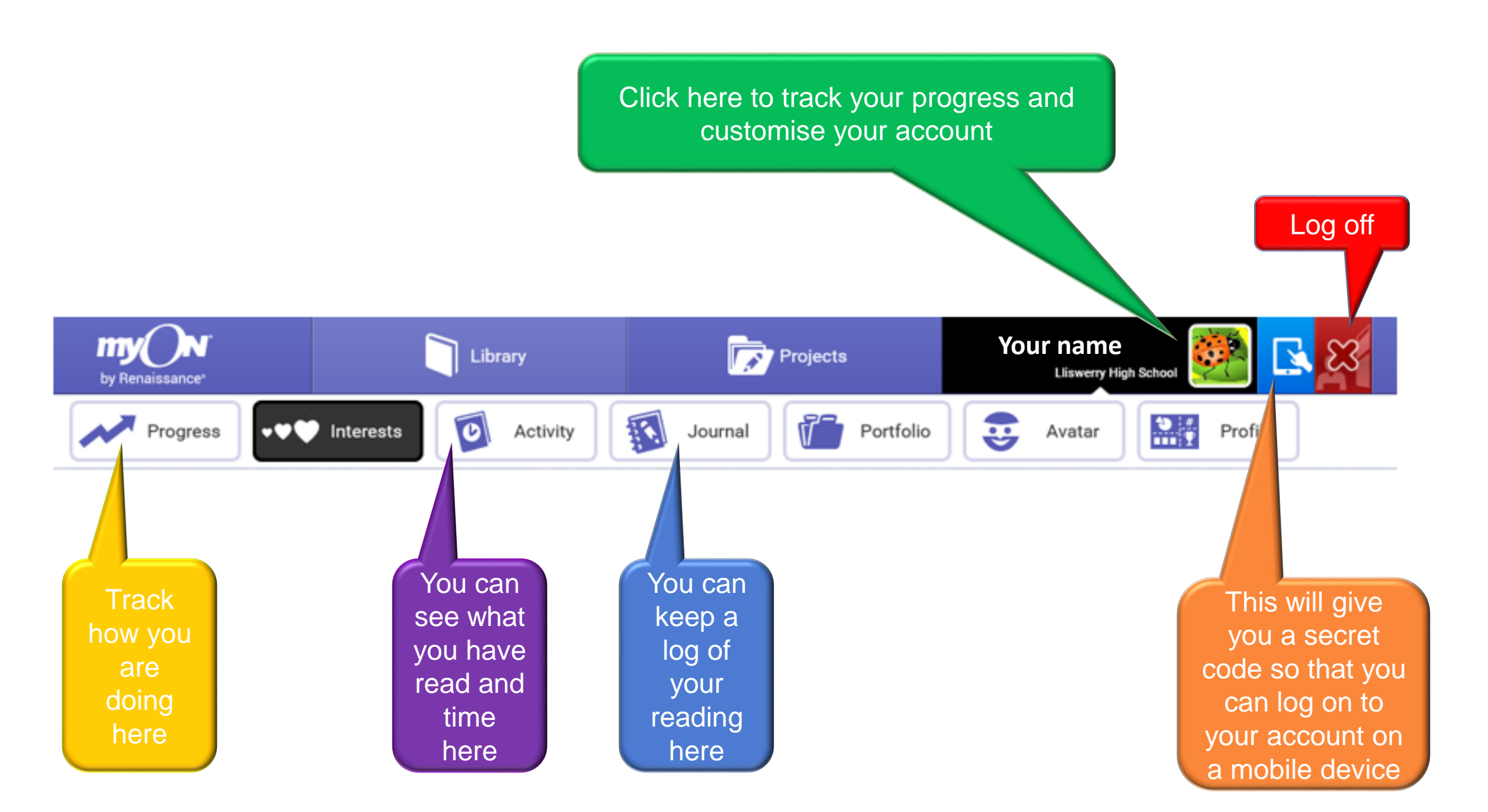

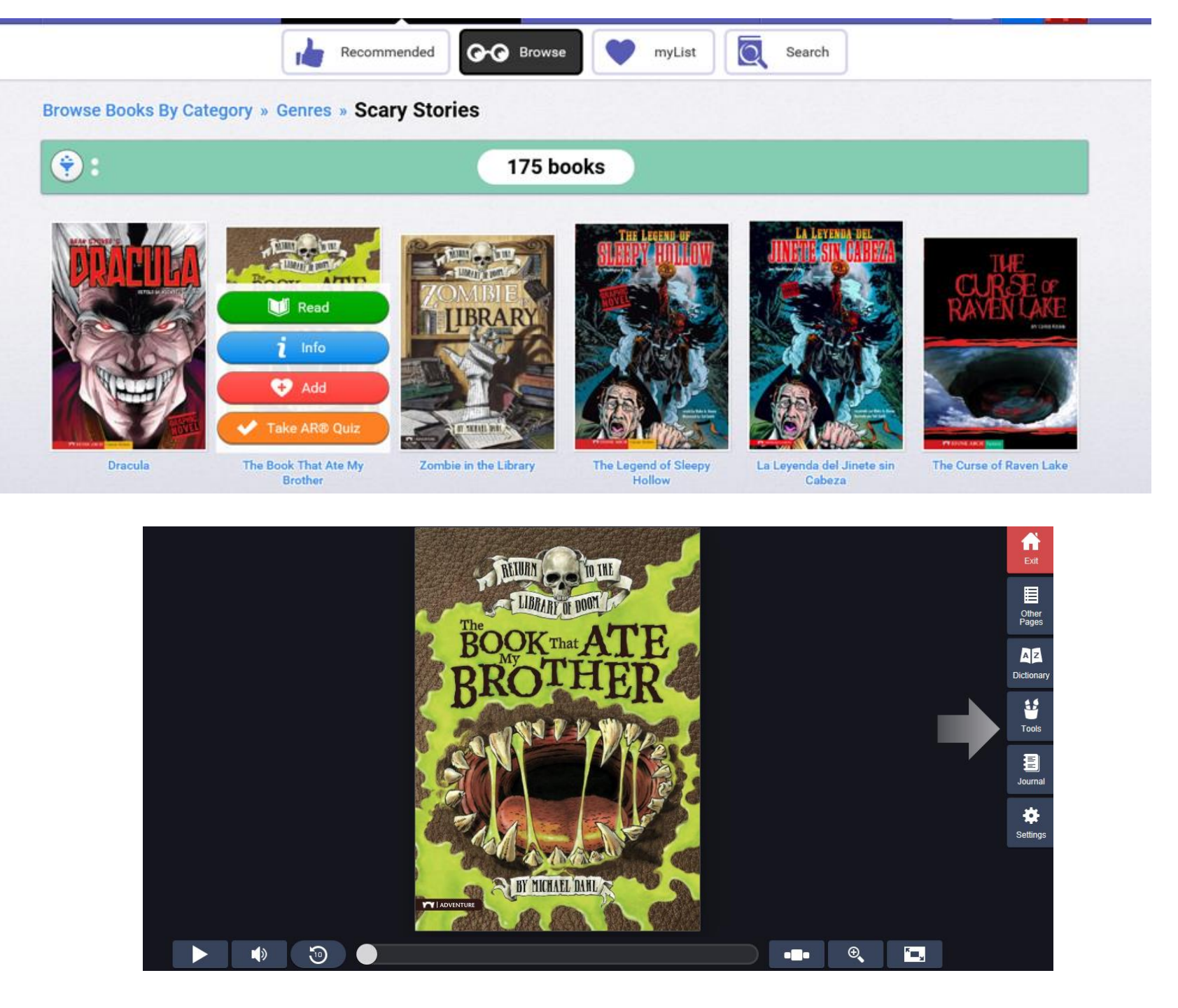

|                 | The Bool   | k That Ate My Brother                                               | r                             |                                                 | 8        |            |
|-----------------|------------|---------------------------------------------------------------------|-------------------------------|-------------------------------------------------|----------|------------|
| The BOOK That A | TE         | Overview                                                            | i                             | *                                               |          |            |
| BROTH           | Jack write | s a letter to the Librarian beca<br>nelp. His brother has been eate | ause Recommended Y<br>ten Lev | ear Y6-Y10                                      | <b>M</b> |            |
|                 | by a book! | by a book!                                                          | Publis                        | her Stone Arch Books                            | ~        |            |
|                 |            |                                                                     |                               | <sup>ies</sup> Return to the<br>Library of Doom | ~        |            |
| Averaged Pa     | ting       |                                                                     | Guided Read                   | ing J                                           | ~        |            |
| ZPD Averaged Ra | cang<br>C  |                                                                     | Audio Ti                      | me 15 minutes                                   | ~        | Nhumharast |
| My Rating       | •          |                                                                     | Page Co                       | unt <b>72</b>                                   | M-       | pages      |
|                 | <b>T</b>   |                                                                     | Langua                        | age English                                     | ~        |            |
|                 | Quiz       |                                                                     | Le                            | xile 330L                                       | ~        |            |
| ATUS 2.0 ARPO   |            |                                                                     |                               | ~                                               |          |            |
| ZPD             | Read       |                                                                     |                               | ÷                                               |          |            |
| level)          |            |                                                                     | Ado                           | I to your list                                  |          |            |

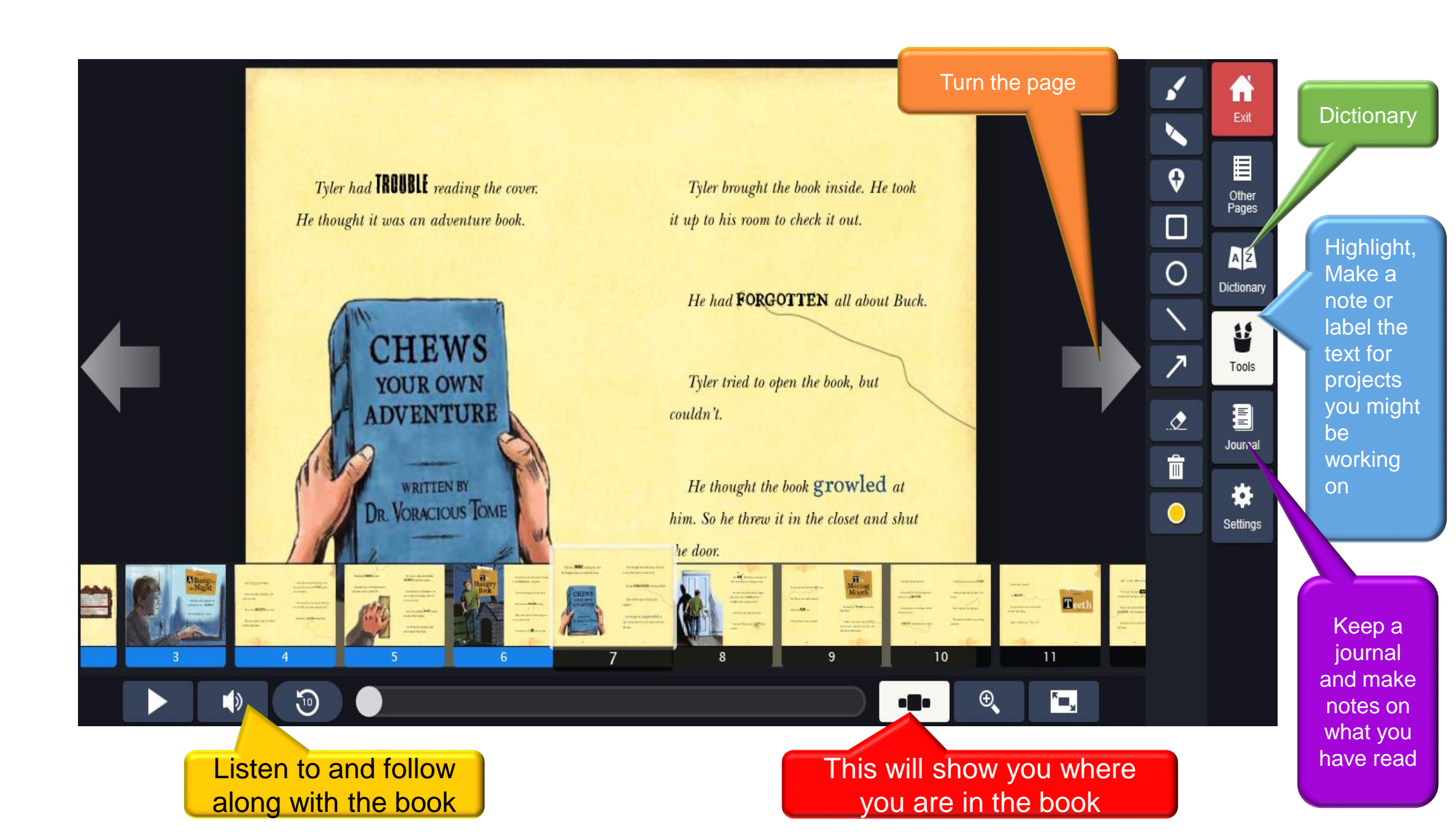

#### He quickly TURNS around.

He walks over to the bedroom door and makes sure it is LOCKED.

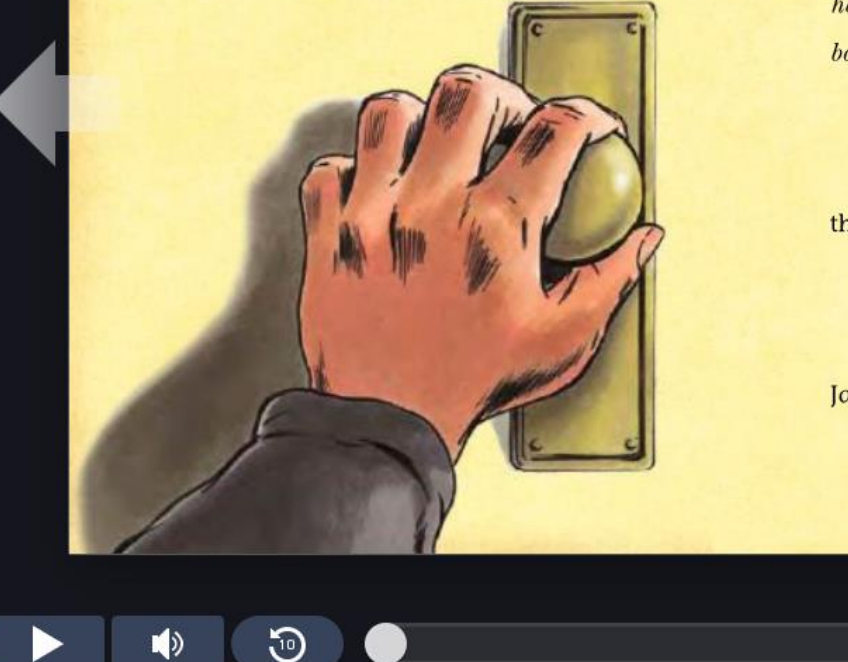

He hears a bump and rustling **SOUNDS** in the hall outside.

Jack returns to his computer. You have to help me, he types. Before the book eats me next.

Jack hears another **BUMP** outside the door. Then another.

The bumps are growing louder. Jack begins to type faster.

11

### Dictionary

sounds

#### sound: noun

 the sensation experienced through the sense of hearing an instance or occurrence of this

2

X

- one of the noises that together make up human speech
- the suggestion carried or given by something heard or read
- hearing distance

#### **Pronunciation:**

saund-las

#### sound: verb

to make or cause to make a sound or noise
to order, signal, or

۱

- indicate by a sound • to make known
- to make or give an impression especially when heard

Pronunciation:

€.

**`**=,

Use the dictionary tool to find out the meaning of words you don't know.

You will get the meaning and will be able to listen to how the word sounds

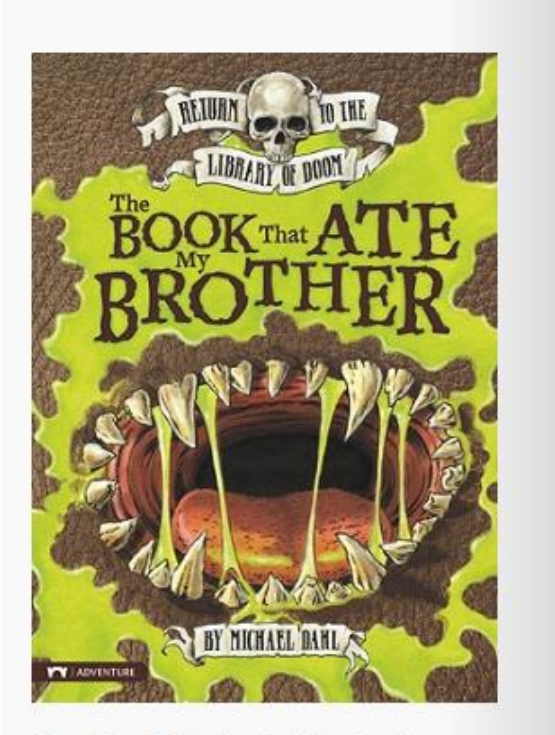

The Book That Ate My Brother by Michael Dahl

Quiz: 137761 EN Level: 2.8 MY Points: 0.5

| Quiz type:                 |  |
|----------------------------|--|
| Reading Practice           |  |
| low did you read the book? |  |
|                            |  |

I was read to

I read with someone

I read by myself

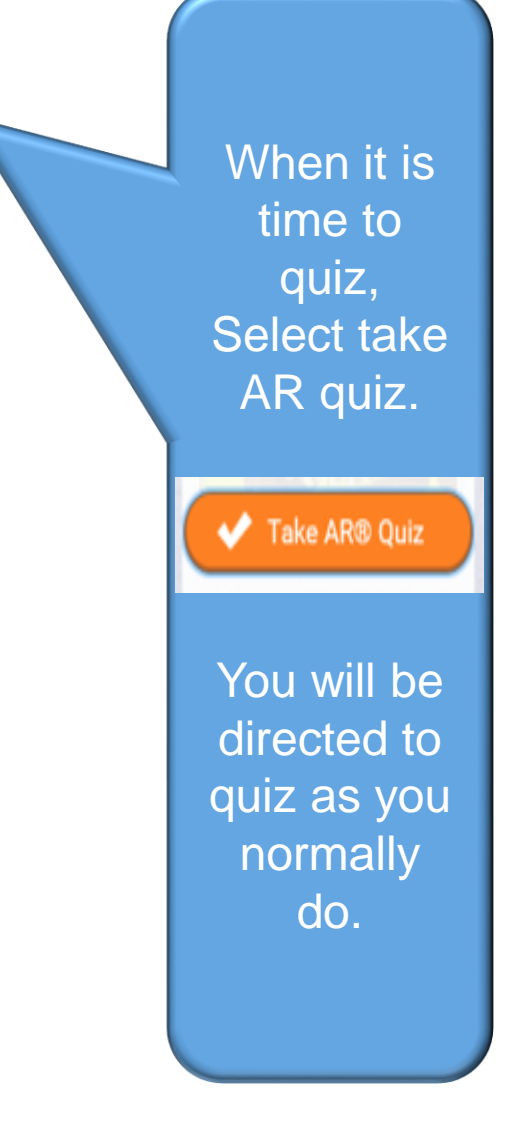

A reminder:

Follow the instructions <u>Quiz</u> on these books only when you've got to the end.

Your username is the same, as is your password of ABC- but this must be in capitals so take care.

You can log on to **myOn** and read from a **phone**, **laptop or tablet** so there are plenty of opportunities to read for the suggested reading time of at least <u>15- 20 minutes per day</u>.

If you are unsure of your username and password, email the helpdesk <u>helpdesk@lliswerryhigh.org</u> or ask your teacher.

We will track your progress and help you where we can.

Challenge 1: Over Easter, log on, get started and read and quiz on at least ONE book. Simple.

**Challenge 2:** Become familiar with the website, try out the different tools and set up a book list on your account of perhaps 3 books you might like to read in the future.

Most of all, enjoy it.

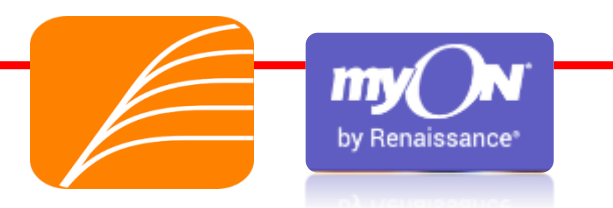

Challenge 1: Over Easter, log on, get started and read and quiz on at least ONE book. Simple.

**Challenge 2:** Become familiar with the website, try out the different tools and set up a book list on your account of perhaps 3 books you might like to read in the future.

Most of all, enjoy it.

Your username is the same as your AR one, as is your password of ABC- but this must be in capitals

https://www.myon.co.uk/login/index.html

helpdesk@lliswerryhigh.org

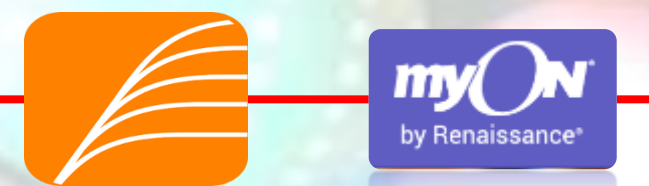